## ●目次

| ◆ <u>交付申請の流れ</u>   | p.2         |
|--------------------|-------------|
| ◆ <u>事前申請</u>      | <b>p.3</b>  |
| ◆ <u>交付申請書類の提出</u> | p.13        |
| ・ <u>郵送の場合</u>     | p.14        |
| ・jGrantsの場合        | <u>p.18</u> |

#### 交付申請の流れ ③交付申請書類の提出 ①事前申請 発行した交付申請書類を郵送またはJグランツ (Logoフォーム) (電子申請システム)にて提出してください ◆ ] グランツの場合 ♦郵送の場合 ♦必要書類 事 業 者 ◆都からの発行書類 送付先 申請URL 申請する車両 **〒102-0093** ナンバー https://www.jgrants- ・交付申請書類 東京都千代田区平河町 portal.go.jp/subsidy/a0 ・ **車検証の写し** -交付申請書 1-1-8 2F -交付申請内訳 WJ200008ALFfMAO (申請台数分) 東京都介護サービス事業 -口座振替依頼書 ※「GBizIDプライム」 所等物価高騰 ・诵帳の写し 取得が必要です ※Logoフォームに 支援金事務局 (画像データ) 御入力いただいた 宛 Ŧ 担当者メールアド レス宛に届きます

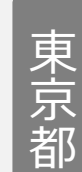

◆入力内容の確認後、 「交付申請書類」を発行します

2審査

◆交付申請書類の確認後、 「交付決定通知書」発行します

④交付決定

交付申請の流れ

**P.2** 

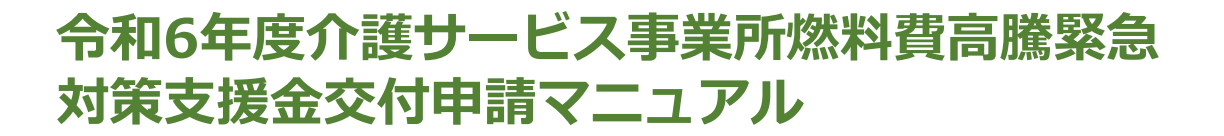

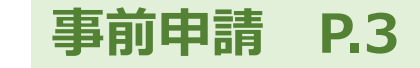

# ◆事前申請について

・支援金の申請に必要な情報を電子申請フォーム(Logoフォーム)にて ご入力いただきます

・<u>事前申請完了後、</u>事務局で申請内容を審査させていただきます ※審査に少々お時間を要します

<u>審査完了後、</u>交付申請書類一式をメールにて送付します ※事前申請の内容が自動転記されておりますのでご確認ください

・交付申請書類一式を郵送又はjGrantsにて提出いただきます ※詳しくは「交付申請書類の提出」(P13以降)を記載しております

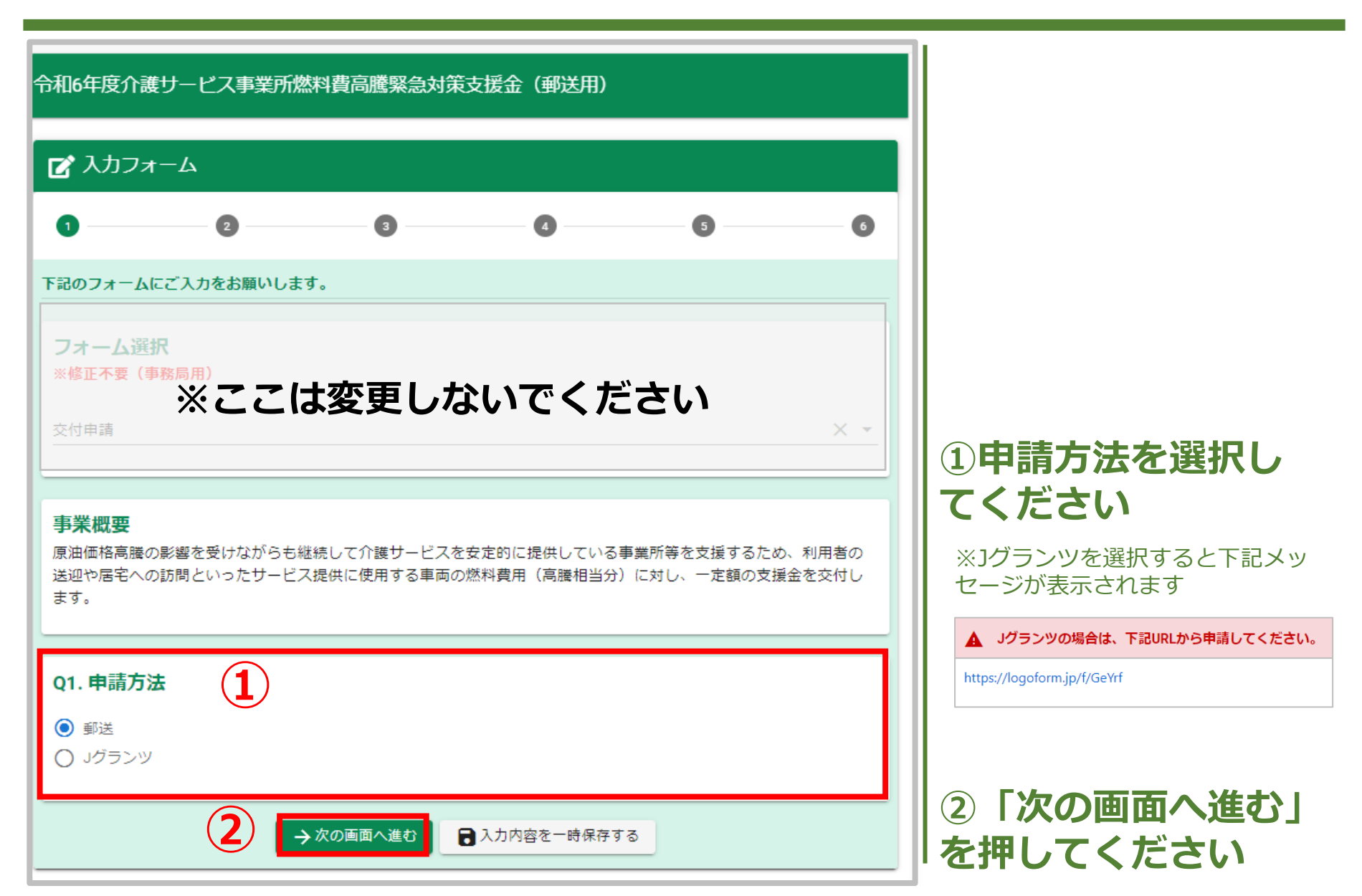

事前申請

**P.4** 

| 🗹 入力フォー                           | Ь        |         |          |        |           |                     |
|-----------------------------------|----------|---------|----------|--------|-----------|---------------------|
| 🗸 入力1 ———                         | 2 入力2 —— | - 3 入力3 | 4 入力4 —— | 5 確認 — | 6 完了      |                     |
| <b>Q2. 法人情報</b><br><sub>法人名</sub> | (3)      |         |          |        |           | ③法人情報を入力し<br> てください |
|                                   | <u> </u> |         |          |        | 0 / 60000 | ◆入力項目               |
| 会社所在地                             |          |         |          |        |           | • 法人名               |
| 郵便番号                              | 都道府県     |         | ▼ 市区町村   |        | 0./64     | ・会社(法人)所在地          |
| 莱地以降                              | 0,0      |         |          |        | 0,04      | ・会社(法人)電話番号         |
| 田                                 |          |         |          |        | 0 / 64    | ・会社(法人)代表者職         |
| 会社電話番号                            |          |         |          |        |           | ・会社(法人)代表者名         |
| 電話番号<br>                          | 0 / 15   |         |          |        |           |                     |
| 会社代表者職種                           | 0713     |         |          |        |           |                     |
| (例)代表取締役                          |          |         |          |        |           |                     |
| 会计代表者                             |          |         |          |        | 0 / 60000 |                     |
| E.                                |          |         | 名        |        |           |                     |
| 1-1                               |          | 0 / 64  |          |        | 0 / 64    |                     |

事前申請 P.5

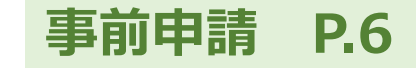

| Q3. 事業所情報<br>事業所名 |                              |
|-------------------|------------------------------|
| 事業所種別 必須          | 0./ 60000                    |
| 介護事業所番号(半角数字10桁)  |                              |
| (例)130000000      |                              |
|                   | 07.10                        |
| 住所                |                              |
| 郵便番号 都道府県         | ▼ 市区町村                       |
| 0/8               | 0/64                         |
| 蚕地                | マンション・部屋番号                   |
|                   | 64 0/64                      |
| 電話番号              |                              |
| 電話番号              |                              |
| 0/15              |                              |
| 担当者               |                              |
| F.                | <u>¢</u>                     |
|                   | 64 0/64                      |
|                   |                              |
| 部署名               | 0.64                         |
|                   | 0764                         |
| メールアドレス 🙆         | メールアドレス (確認) <mark>必須</mark> |
| 0.                | 28 0/128                     |

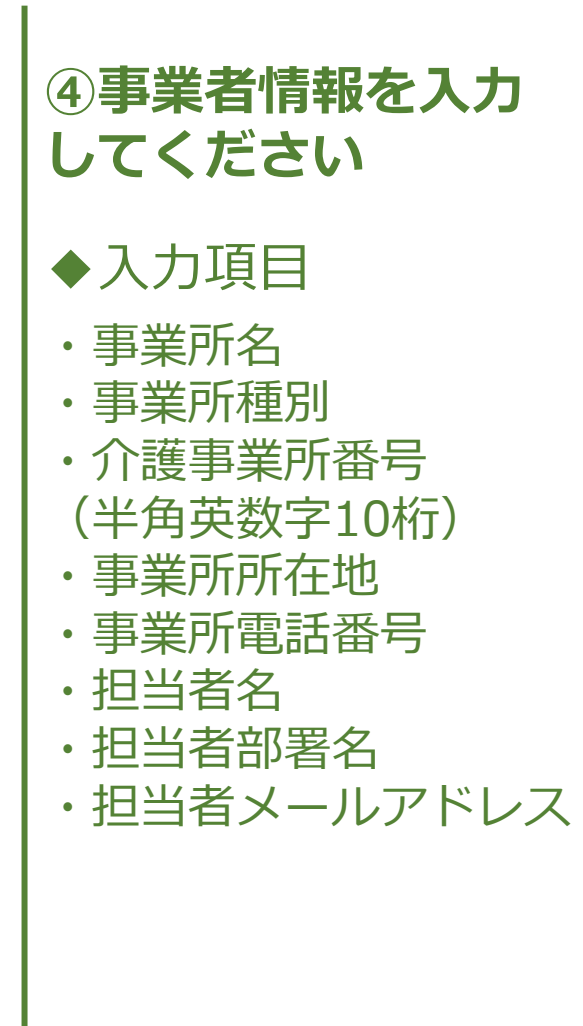

| Q4.口座情報                                            |                                                  |
|----------------------------------------------------|--------------------------------------------------|
| 金融機関種別                                             |                                                  |
| ● 銀行口座に振込 ○ 郵便局の通帳に振込                              |                                                  |
| <b>銀行名</b><br><sup>銀行名</sup><br>入力すると選択肢を絞り込めます。 ▼ | <b>支店名</b><br><sub>支店名</sub><br>入力すると選択肢を絞り込めます。 |
| 預金口座種別                                             | 口座番号                                             |
| ○ 普通 ○ 当座                                          | 口座番号                                             |
| <b>ロ座名義人力ナ</b><br>口座名義人力ナ                          | 0/7                                              |
| 通帳の写し(口座番号・口座名義人名がわかる画像をアッ                         | 0/30<br>プロードしてください)                              |
| 0                                                  |                                                  |
| ←1つ前の画面に戻る →次の画面                                   | へ進む 入力内容を一時保存する                                  |

⑤金融機関種別を選択 してください ⑤、下記の項目を入 カしてください ※銀行口座か郵便局の通帳(ゆ うちょ)に振込かで入力項目が 異なります ◆入力項目 ・銀行名 ・支店名 ・預金口座種別 ・口座番号 ※ゆうちょ銀行の場合は通帳記号 及び通帳番号 ・口座名義人 (半角カタカナ) ・通帳の写し(画像データ) ⑥「次の画面へ進む」

を押してください

事前申請 P.7

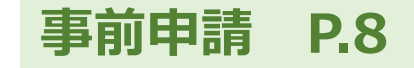

| 🖪 አከጋ                   | 4-4                     |           |                                          |             |        |      |
|-------------------------|-------------------------|-----------|------------------------------------------|-------------|--------|------|
| 🕑 入力1 -                 | Ø λ                     | .th2      | 3 入力3 —————————————————————————————————— | —— 🙆 入力4 —— | 5 確認   | 6 完了 |
| <b>Q5.車両台</b><br>各月ごとの車 | 数 (各月ごと)<br>両台数を入力してくだる | さい        |                                          |             |        | 7    |
| 車両台数(                   | (各月ごと)                  |           |                                          |             |        |      |
|                         | 10月 谢 🔊                 | 11月 👸     | 12月 🕺 🐻                                  | 1月 🔊 🕅      | 2月 🔊 🕅 | 3月 👸 |
| 車両台数                    | 3                       | 3         | 3                                        | 3           | 3      | 3    |
| 交付申請額                   |                         |           |                                          |             |        |      |
| 30600                   |                         |           |                                          |             |        | 円    |
| 車両台数(最<br>3             | 大値)                     |           |                                          |             |        | 8    |
| 上記に表示さ                  | れた交付申請額をこちら             | らに転記してくださ | い <u>必</u> 瀬                             |             |        |      |
| 30600<br>上記に表示さ         | れた車両台数(最大値)             | をこちらに転記し  | てください 必須                                 |             |        |      |
| 3                       |                         |           |                                          |             |        |      |

⑦令和6年10月から 令和7年3月までの各 月ごとの車両台数(見 込み)を入力してくだ さい

⑧交付申請額及び車両 台数(最大値)を転記 してください

※交付申請額及び車両台数(最大値)は上部に自動計算されます

| 06 東西情報                                                                                                    |         |
|----------------------------------------------------------------------------------------------------|---------|
| <b>ベク・キー</b> PPJ 1日 井文                                                                                                    |         |
| ※3台分の車両ナンバーを入力、車模証の画像を添付してくたさい。                                                                                                    |         |
| 車両ナンバー                                                                                                    |         |
| 1台目                                                                                                    | 9       |
| (例)練馬〇〇〇 あ〇〇-〇〇                                                                                                    |         |
| 2台目                                                                                                    | 0/60000 |
| (例)練馬〇〇〇 あ〇〇-〇〇                                                                                                    |         |
| 3台目                                                                                                    | 0/60000 |
| (例)練馬〇〇〇 あ〇〇-〇〇                                                                                                    |         |
| 古後江の画梅                                                                                                    |         |
| 半快近の回線                                                                                                    | (10)    |
|                                                                                                    |         |
|                                                                                                    | (10)    |
|                                                                                                    |         |
| 1台目<br><sup>①</sup><br>2台目                                                                                                    |         |
| 148<br>0                                                                                                    |         |
| 1台目<br>②<br>2台目<br>③<br>3台目                                                                                                    |         |
| 1台目<br>0<br>2台目<br>0<br>3台目<br>0                                                                                                    |         |
| 14E<br>0                                                                                                    |         |
| 1台目<br>①<br>2台目<br>①<br>3台目<br>①<br>①<br>3台目<br>①<br>①<br>①<br>①<br>3台目<br>①<br>①<br>③<br>③<br>③<br>③<br>③<br>③<br>③<br>③<br>③<br>③<br>③<br>③<br>④<br>④<br>④<br>③<br>③<br>④<br>③<br>③<br>③<br>③<br>③<br>④<br>③<br>③<br>④<br>④<br>④<br>④<br>④<br>④<br>④<br>④<br>④<br>④<br>④<br>④<br>●<br>● |         |

# ⑨車両ナンバー(台数)分)を入力してください

事前申請

**P.9** 

⑩車検証(台数分)をアップロードしてください

①「次の画面へ進む」
 を押してください

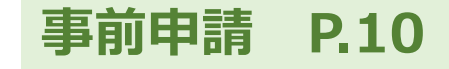

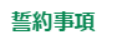

✓ 交付要綱第4条に定める支給対象事業所に該当すること。

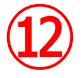

☑ 申請する自動車等は、対象期間において、原油価格高騰の影響による自動車等燃料費の支援を目的とした他の補助金等の交付を受けていないこと。

- 申請する自動車等は事業者が申請する自動車の燃料費を負担し、利用者の輸送・送迎又は介護職員等による利用者の居宅への訪問を含むサービスの提供 に使用するものであること。
- ☑ 基準日(令和6年10月1日)においてサービスを提供し、申請する自動車等を所有していること。
- ☑ この支援金における収入及び支出等に係る証拠書類を5年間適切に整備・保管すること。また、都が求めたときは提出すること。
- ✓ 事業所種別・申請金額等の申請内容に誤りがないこと。
- 当該申請により支援金の交付を受けようとする者が東京都暴力団排除条例第2条第2号に規定する暴力団、同条第3号に規定する暴力団員又は同条第4号に規定する暴力団関係者に該当しないこと。

→ 確認画面へ進む

#### 事前申請手続きはこちらで終了です

事務局で事前申請内容を審査させていただきます。 その後、このフォームに御入力いただいたメールアドレス宛に本申請書類を送付いたします。 (件名「【東京都】交付申請書類発行のお知らせ〜」からメールが届きます。) 本申請書類には入力内容が反映されておりますので、 内容を御確認いただき、<u>必要箇所へ御押印の上、本申請書類一式を御郵送ください。</u>

今後の申請の流れについては、下記PDFファイルにて御確認ください。 《説明PDFファイル》

確認が取れましたら、下記「一確認画面へ進む」にて申請内容を確認後「一送信」にて申請を完了させてください。

←1つ前の画面に戻る

🔒 入力内容を一時保存する

-

# (13)

①誓約事項をご確認の上、チェックしてください

※チェックされていない項目があると下記エラーメッセージが表示されます

上記チェック項目をすべて満たさない場合は申請することができません!

#### 13「確認画面へ進む」 を押してください

#### 📝 入力フォーム 🕢 入力2 —— 🕗 入力3 🕢 入力4 5 確認 6 完了 🕢 入力1 — 入力内容確認 (14) 交付申請 01. 申請方法 郵送 02. 法人情報 法人名 会社所在地 ᆕ 会社電話番号 会社代表者職種 代表者氏名

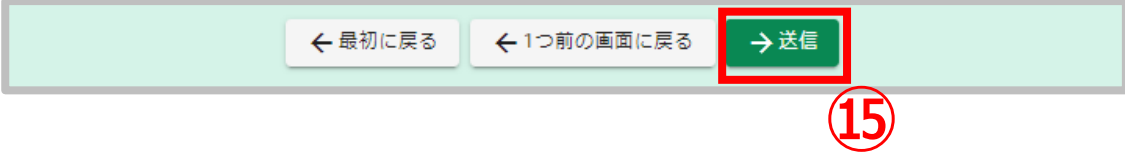

④入力内容をご確認ください

事前申請

P.11

15「送信」を押してく ださい

<u>こちらで入力完了です</u>

<sup>16</sup>「no-reply@logoform.jp」 から申請完了メールが 届きます

※件名「送信完了 - 令和6年度介護 サービス事業所燃料費高騰緊急対策 支援金~」

### 交付申請書類が届くま で少々お待ちください

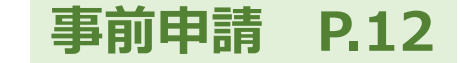

## ◆同一法人で複数事業所の申請をする場合

・それぞれの事業所分について入力が必要になります。2事業所以降の申請は、再度フォームにアクセスし、P4以降の手順に沿って入力してくだ さい。

※交付申請書類は事前申請時に登録いただいたメールアドレス宛に発行し ます。同一法人で複数事業所を申請する際は、法人用メールアドレスなど、 同じメールアドレスをご登録ください。

交付申請書類の提出 P.13

- ◆交付申請書類の提出について ·<u>審査完了後(事前申請後)、交付申請書類一式をメールにて送付します</u>
  - ・交付申請書類一式を郵送又はjGrantsにて提出いただきます 提出方法(郵送又はjGrants)の違いによりこの先の手続きが変わります

    - ・jGrantsによる提出の場合 … P18
  - <u>交付申請書類提出後、</u>事務局で内容確認させていただきます ※内容確認に少々お時間をいただきます
  - ・交付決定通知書を入力いただいたメールアドレス宛に送付します ※内容をご確認の上、必ず保存してください
  - ・実績報告依頼は3月上旬頃となりますので少々お待ちください

#### 交付申請書類の提出 郵送の場合 P.14

| 2024/09/05 (木) 16:09<br>no-reply@logoform.jp<br>【東京都】電子文書発行のお知らせ         | 今和6年度介護サービス事業所燃料費高騰緊急対策支援金(郵送用) [受付番号:                                |
|--------------------------------------------------------------------------|-----------------------------------------------------------------------|
|                                                                          | <br>送りする自動配信メールです。本メールへの返信はできません。<br>すがメールを破棄していただきますようお願いいたします。<br>  |
| このメールは令和6年度介護サービス事業所燃                                                    | 料費高騰緊急対策支援金(郵送用)の申請フォームより申込みをされた方に送信しております。                           |
| お客様の申請に対して電子文書が発行されましま<br>以下の URL にてご確認ください。                             | re. <b>2</b>                                                          |
| https://logoform.jp/status/inquiry/<br>パスワード:<br>URL にアクセスした際、ハスワードの人力を家 | められますの) (* トミの) ( オコートダ λ カロティ く たさし)                                 |
|                                                                          | 令和6年度介護サービス事業所燃料費高騰緊急対策支援金(郵送用)                                       |
|                                                                          | <ul> <li>☑ 申請状況照会フォーム</li> <li><b>1</b> <li><b>2</b> </li> </li></ul> |
|                                                                          | お客様の申請状況を確認するためには、お控えいただいている 受付番号 とバスワード を入力して照会ボタンを押<br>してください。      |
| ·                                                                        | 受付委号 @滴<br>YC                                                         |
|                                                                          | 1(27-1- 202                                                           |
|                                                                          |                                                                       |

※事前申請完了後、 事務局審査に少々お時 間を要します

#### ① 「no-reply@logoform.jp」 から交付申請書類発行 メールが届きます

※件名「【東京都】電子文書発行の お知らせ - 令和6年度介護サービス 事業所燃料費高騰緊急対策支援金 (郵送用)~」

#### ②URLにアクセスして ください

※パスワード入力を求められるので、 メールに記載のパスワードを入力し てください

③「照会」を押してく ださい

#### 交付申請書類の提出 郵送の場合 P.15

| 令和6年度介護サービス事業所燃料費高騰緊急対策支援金(郵送用)                         |          |
|---------------------------------------------------------|----------|
| ▶ ●請状況照会フォーム                                            |          |
| 2                                                       |          |
| 申請状況                                                    |          |
| ご入力いただいた受付番号の申請が見つかりました。                                |          |
| 受付番号: YC                                                |          |
| 現在の申請状況: 交付申請書類発行                                       |          |
| <b>電子文書が発行されています。内容をご確認ください。</b><br>① <u>交付申請書類.pdf</u> |          |
|                                                         |          |
| 《交付申請書類は次のスライドを御参照ください》                                 | <b>》</b> |

④交付申請書類をダウンロードしてください
 ◆必要箇所に押印いただき、下記提出先へご郵送ください

#### 【提出書類】

- ・交付申請書類
- ・印鑑証明書

※同一法人で複数の事業所をまと めて申請する場合は、<u>原本1部と</u> <u>事業所分の写し</u>を提出してください

#### 【提出先】

〒102-0093 東京都千代田区平河町1-1-8 2F (株) コスモピア内 東京都介護サービス事業所等 物価高騰支援金事務局 宛 ※封筒の右上に「介護」と御記載く ださい

#### 交付申請書類の提出 郵送の場合 P.16

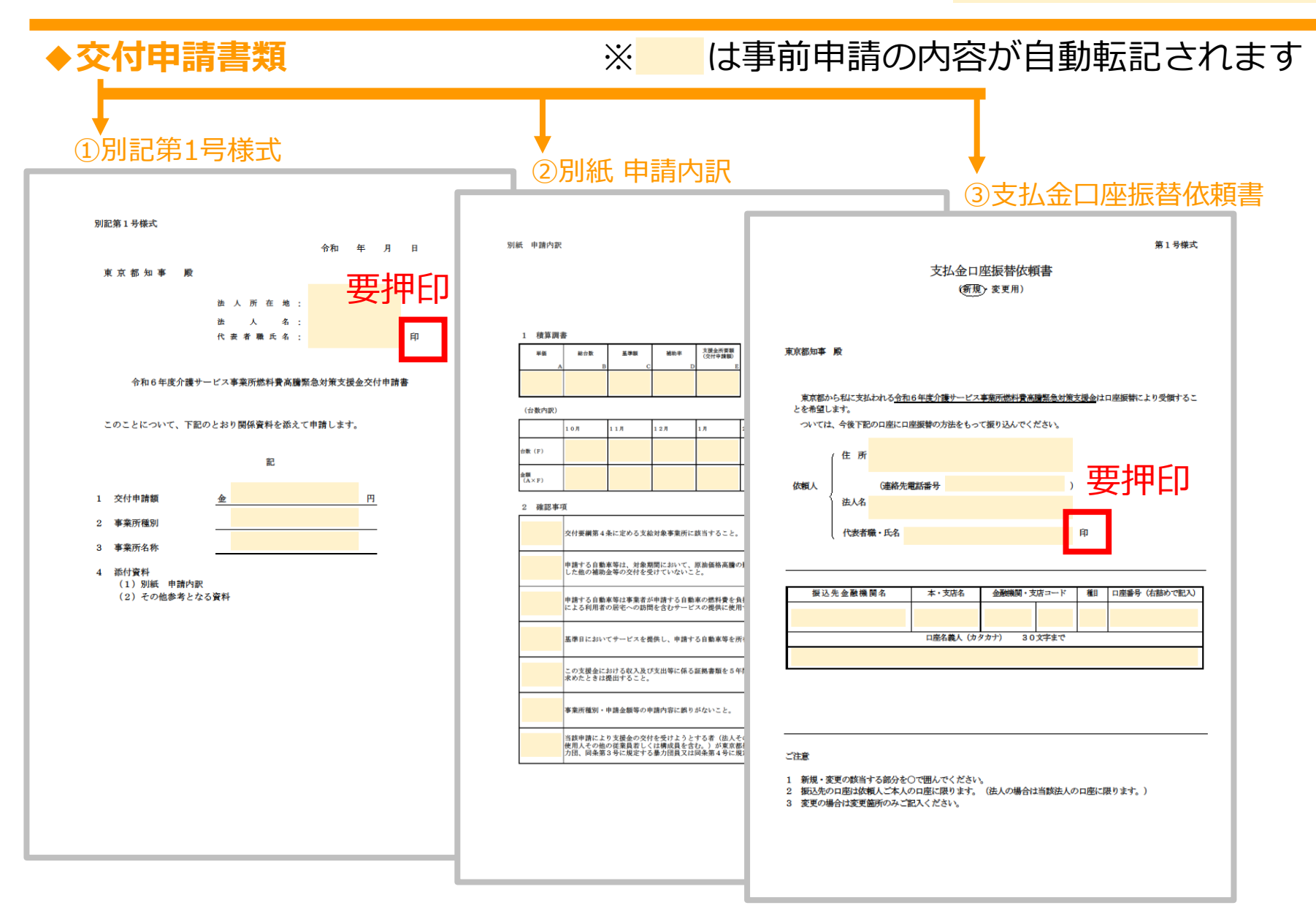

#### 交付申請書類の提出 郵送の場合 P.17

|            | 2024/09/05 (木) 16:09<br>no-reply@logoform.jp<br>/本言规图-Z文書發行の大切に共一合和(午時心講社 以Z書業式機制書言購取合計等主接合 (部業用) (形計業日) |
|------------|----------------------------------------------------------------------------------------------------|
| 记先         | 【東京創】電子又言先行のの和5ピー 石和6年度/1歳リーと人事実所然科賞高騰発忌対束又抜金、野达用/ 【文竹留写:】                                               |
|            |                                                                                                    |
| ※本メーノ      | しこ心当たりが無い場合は、お手数ですがメールを破棄していただきますようお随いいたします。                                                             |
| このメーノ      | Lは令和 6 年度介護サービス事業所燃料費高騰緊急対策支援金(郵送用)の申請フォームより申込みをされた方に送信しております。                                           |
| お客様の目      | 目請に対して電子文書が発行されました。                                                                                      |
| 以下のUR      | L にてご確認ください。                                                                                             |
| https://lo | goform.jp/status/inquiry/                                                                                |
| パスワート      |                                                                                                    |
| URL にア     | クセスした際、パスワードの入力を求められますので、上記のパスワードを入力してください。                                                              |

※交付決定通知の発行には 少々お時間をいただきます (事務局確認作業のため)

#### ⑤ 「no-reply@logoform.jp」 から交付決定通知発行 メールが届きます

※件名「【東京都】電子文書発行の お知らせ - 令和6年度介護サービス 事業所燃料費高騰緊急対策支援金 (郵送用)~」

⇒ここからは交付申請書類 ダウンロード時(P14)と 同様の手順となります

# こちらで交付申請手続は完了となります ※実績報告依頼は3月上旬頃となりますので少々お待ちください

#### 交付申請書類の提出 jGrantsの場合 P.18

| 2024/09/05 (木) 16:09<br>no-reply@logoform.jp<br>【東京都】電子文書発行のお知らせ -<br>宛先 | へ和6年度介護サービス事業所燃料費高騰緊急対策支援金(郵送用) [受付番号:]                                          |
|--------------------------------------------------------------------------|----------------------------------------------------------------------------------|
|                                                                          | <br>送りする自動配信メールです。本メールへの返信はできません。<br>すがメールを破棄していただきますようお願いいたします。<br>             |
| このメールは令和6年度介護サービス事業所燃<br>お客様の申請に対して電子文書が発行されまし<br>以下の URL にてご確認ください。     | 料費高騰緊急対策支援金 (郵送用)の申請フォームより申込みをされた方に送信しております。<br>た。                               |
| https://logoform.jp/status/inquiry/<br>パスワード:<br>URL にアクセスした際、ハスワードの入力を新 |                                                                                  |
|                                                                          | 令和6年度介護サービス事業所燃料費局應築認対策支援金 (郵送用)                                                 |
|                                                                          | お客様の申請状況を確認するためには、お控えいただいている 受付番号 とバスワード を入力して照会ボタンを押<br>してください。<br>受付番号 (2) ペート |
|                                                                          | 10/16<br>/Cスワード @@                                                               |

※事前申請完了後、 事務局審査に少々お時 間を要します

#### ① 「no-reply@logoform.jp」 から交付申請書類発行 メールが届きます

※件名「【東京都】電子文書発行の お知らせ - 令和6年度介護サービス 事業所燃料費高騰緊急対策支援金(J グランツ用)~」

#### ②URLにアクセスして ください

※パスワード入力を求められるので、 メールに記載のパスワードを入力し てください

③「照会」を押してく ださい

#### 交付申請書類の提出 jGrantsの場合 P.19

| 令和6年度介護サービス事業所燃料費高騰緊急対策支援金(郵送用)                         |
|---------------------------------------------------------|
| ▶ 申請状況照会フォーム                                            |
| 2                                                       |
| 申請状況                                                    |
| ご入力いただいた受付番号の申請が見つかりました。                                |
| 受付番号: YC                                                |
| 現在の申請状況: 交付申請書類発行                                       |
| <b>電子文書が発行されています。内容をご確認ください。</b><br>① <u>交付申請書類.pdf</u> |
|                                                         |
| 《交付申請書類は次のスライドを御参照ください》                                 |

④交付申請書類をダウ ンロードしてください

#### 交付申請書類の提出 jGrantsの場合 P.20

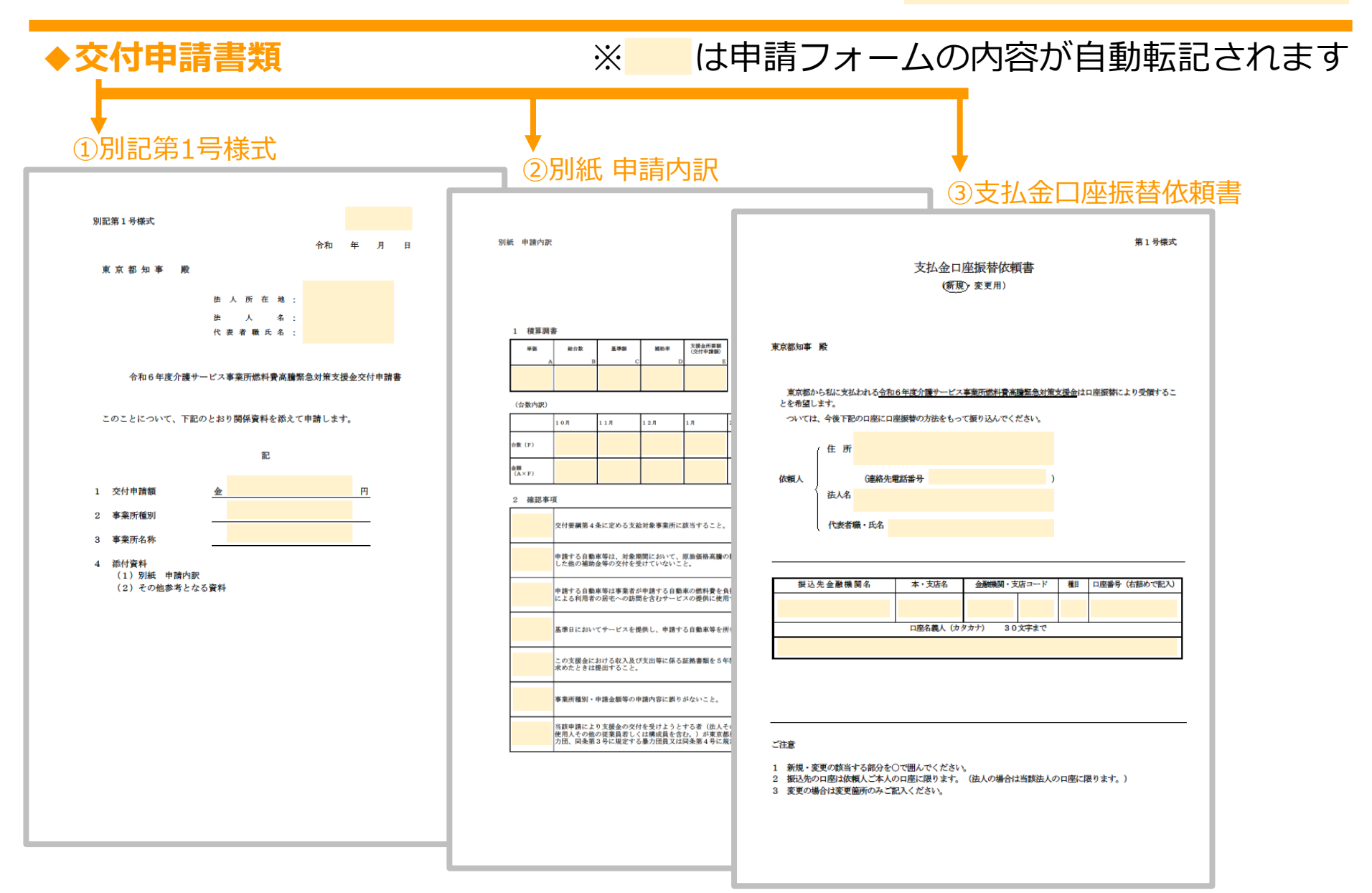

#### 交付申請書類の提出 jGrantsの場合 P.21

| 令和6年度介護サ    | ービス事業所燃料費高騰緊急対策支援金                                                                                                    |
|-------------|----------------------------------------------------------------------------------------------------|
| 概要          |                                                                                                    |
| 補助金のキャッチコピー | 物価高騰等に直面する通所・訪問系介護サービス事業所及び高齢者施設等に対し、支援金を<br>交付することにより、利用者の送迎や居宅への訪問といったサービス提供に使用する車両の<br>燃料費用(高騰相当分)に対し補助を行います。                                                                                                    |
| 補助金のサマリー    | ■目的・概要<br>原油価格高騰の影響を受けながらも継続して介護サービスを安定的に提供している事業所等<br>を支援するため、利用者の送迎や居宅への訪問といったサービス提供に使用する車両の燃料<br>費用(高騰相当分)に対し補助を行う。                                                                                                    |
|             | <ul> <li>応募資格<br/>東京都内において、介護保険法に規定する介護サービスを提供する事業所(地方公共団体<br/>が設置したものを除く。)のうち、下記の事業所種別であること。</li> <li>①通所系介護サービス(通所介護・通所リハビリテーション・短期入所生活介護・短期入<br/>所療養介護)</li> <li>②訪問系介護サービス(訪問介護・訪問入浴介護・訪問看護・訪問リハビリテーション・<br/>居宅療養管理指導・居宅介護支援)</li> <li>※地域密着型サービスは除く。</li> </ul> |
|             | ■補助基準額<br>①通所系介護サービス:1台あたり月額¥1,700<br>②訪問系介護サービス:1台あたり月額¥900                                                                                                    |
|             | ■問合せ先<br>令和6年度物価高膳緊急対策支援金問い合わせフォーム<br><u>https://logoform.jp/form/tmgform/743974</u><br>問い合わせ時間 9:00~18:00(土日祝日、年末年始を除く)                                                                                                    |
|             | ■参照URL<br><u>https://www.fukushi.metro.tokyo.lg.jp/kourei/kaigo_bukkakoutou.html</u>                                                                                                    |
| 補助金上限額      | 1,700 円                                                                                                    |
|             | - 覧に戻る ログインして申請する 5                                                                                                    |

◆下記のリンクにアク セスの上、お手持ちの gBizIDでjGrantsに ログインしてください 【申請URL】

https://www.jgrantsportal.go.jp/subsidy/a 0WJ2000008ALFfMAO

⑤アクセス後、画面下 部にある「ログインし て申請する」を押下し てください

#### 交付申請書類の提出 jGrantsの場合 P.22

⑥申請先フォームが本

事業であることを確認

の上、「申請する」を

※画像はテストページです

クリックします

| 条件・期間                   |                        | ^                     |
|-------------------------|------------------------|-----------------------|
| 業種                      | 医療,福祉                  |                       |
| 補助対象地域                  | 東京都                    |                       |
| 補助対象地域詳細                |                        |                       |
| 従業員数                    | 従業員の制約なし               |                       |
| 利用目的                    | 人材育成を行いたい              |                       |
| 募集開始日時                  | 2024年8月31日 9:00        |                       |
| 募集終了日時                  | 2025年6月1日 17:30        |                       |
| 事業終了期限                  |                        |                       |
| 詳細                      |                        | ^                     |
| 公募要領<br>                |                        |                       |
| 父付要網<br>                |                        |                       |
| 中胡塚巧                    |                        |                       |
| 令和6年度物 <b>価高</b> 騰緊急対策3 | 支援金_交付申請_申請フォーム テスト申請で | <b>t</b> a            |
|                         | 一覧に戻る                  | 要望受け付けています<br>FAQチャット |

#### 交付申請書類の提出 jGrantsの場合 P.23

| 4<br>4<br>1 | 事業基本情報                                            |                       | <ul> <li>⑦交付申請書類右上に</li> <li>記載されている自動採</li> <li>番(B+半角数字4桁)</li> <li>を記入してください。</li> </ul> |
|-------------|---------------------------------------------------|-----------------------|---------------------------------------------------------------------------------------------|
| -H          | ⇒未有基本情報<br>GビズID等の事業者情報がプレ入力されています。空欄があればご入力ください。 |                       | 1号標式 40033                                                                                  |
|             | 法人番号/事業者識別番号                                      | 法人名/屋号                | 令和6年9月26日<br>(                                                                              |
|             | 本社所在地/印鑑登録証明書住所(都道府県) ・                           | 本社所在地/印鑑登録証明書住所(市区町村) | 163-8001 東京都新宿区<br>造人所在地:西新宿2丁目8-1<br>造人 名:介護保険テスト法人<br>代表者風氏名:介護保険 テスト 印                   |
|             | 本社所在地/印鑑登録証明書住所(番地等)                              |                       | 令和6年度介護サービス事業所燃料費高騰緊急対策支援金交付申請書                                                             |
|             | 必須 事業所名                                           |                       |                                                                                             |
|             |                                                   | 0 / 64                | ⑧gBizIDにご登録い                                                                                |
|             | 担当者氏名                                             | 連絡先電話番号               | ただいている内容が自                                                                                  |
|             | 担当者メールアドレス                                        |                       | 動人力されます<br>  空欄に必要事項を記入                                                                     |
|             |                                                   |                       |                                                                                             |

してください

#### 交付申請書類の提出 jGrantsの場合 P.24

| 交付申請書類                                              | <b>9</b> |
|-----------------------------------------------------|----------|
| 交付申請書類をPDF形式で添付してください。書類に不備等がある場合には、差戻しを行う可能性があります。 |          |
| 必須 発行された交付申請書類をアップロードして下さい                          | ファイルを選択  |
|                                                     |          |
| 利用規約                                                | ^        |
|                                                     |          |
| (よい)<br>回急いただけない場合、申請できません。                         |          |
| 利用規約 フライバシーボリシー                                     |          |
| 申請する 一時保存する                                         |          |
| 11                                                  |          |
|                                                     |          |
|                                                     |          |

⑨P19で出力した交付 申請書類をアップロー ドしてください

10Jグランツの利用規約を確認ください

#### 印 「申請する」を押下 してください

#### 交付申請書類の提出 jGrantsの場合 P.25

| 振込先情報                                               |                                               |                       |         |  |  |  |  |  |
|-----------------------------------------------------|-----------------------------------------------|-----------------------|---------|--|--|--|--|--|
| 【ゆうちょ銀行を指定される場合】                                    |                                               |                       |         |  |  |  |  |  |
| O 「振込先情報」の各項目は、ゆうちょ銀行口座番号(記号・番号)のままでは入力できません。       |                                               |                       |         |  |  |  |  |  |
| ○ ゆうちょ銀行のホームページにて、振込用の「店名」「預金種目」「口座番号」に変換する必要があります。 |                                               |                       |         |  |  |  |  |  |
| ○ 詳しくは、Webサイトにてキー                                   | )詳しくは、Webサイトにてキーワード「ゆうちょ銀行 振込用口座番号」で検索してください。 |                       |         |  |  |  |  |  |
| ┌ 診療 振込先金融機関 ────                                   |                                               | - 必須 振込先金融機関 (コード)    |         |  |  |  |  |  |
| テスト銀行                                               |                                               | 001                   |         |  |  |  |  |  |
| NO 5 (F-4)                                          |                                               |                       |         |  |  |  |  |  |
|                                                     |                                               |                       |         |  |  |  |  |  |
| 725                                                 | 完了                                            | ×                     |         |  |  |  |  |  |
| 必須 預貯金種別                                            | 申請を事務局に提出しました。                                | 申請日時:2024/09/03 09:38 |         |  |  |  |  |  |
|                                                     |                                               |                       |         |  |  |  |  |  |
|                                                     |                                               | (12)                  |         |  |  |  |  |  |
| ○ その他                                               |                                               |                       |         |  |  |  |  |  |
| ◎ ● ● ● ● ● ● ● ● ● ● ● ● ● ● ● ● ● ● ●             |                                               |                       | _       |  |  |  |  |  |
| 介護テスト                                               |                                               |                       |         |  |  |  |  |  |
|                                                     |                                               |                       | le      |  |  |  |  |  |
|                                                     |                                               |                       | 5 / 128 |  |  |  |  |  |
|                                                     |                                               |                       |         |  |  |  |  |  |
| カイゴテスト                                              |                                               |                       |         |  |  |  |  |  |
|                                                     | 4                                             |                       |         |  |  |  |  |  |
|                                                     | 6 / 30                                        |                       |         |  |  |  |  |  |
|                                                     |                                               |                       |         |  |  |  |  |  |

①申請が完了すると次の画面が表示されます
 ※エラーメッセージが表示される場合は、何度かお試しください

<u>※複数事業所の書類</u> 提出を行う場合は、 P21~24までの作業 を繰り返してください。

#### 交付申請書類の提出 jGrantsの場合 P.26

2024/09/05 (木) 16:09
 no-reply@logoform.jp
 (東京都)電子文書発行のお知らせ - 令和6年度介護サービス事業所燃料費高騰緊急対策支援金(郵送用)[受付番号:
 元
 元
 水
 ベ
 ベ
 ベ
 ベ
 ベ
 ベ
 ベ
 ベ
 ベ
 ベ
 ベ
 ベ
 ベ
 ベ
 ベ
 ベ
 ベ
 ベ
 ベ
 ベ
 ベ
 ベ
 ベ
 ベ
 ベ
 ベ
 ベ
 ベ
 ベ
 ベ
 ベ
 ベ
 ベ
 ベ
 ベ
 ベ
 ベ
 ベ
 ベ
 ベ
 ベ
 ベ
 ベ
 ベ
 ベ
 ベ
 ベ
 ベ
 ベ
 ベ
 ベ
 ベ
 ベ
 ベ
 ベ
 ベ
 ベ
 ベ
 ベ
 ベ
 ベ
 ベ
 ベ
 ベ
 ベ
 ベ
 ベ
 ベ
 ベ
 ベ
 ベ
 ベ
 ベ
 ベ
 ベ
 ベ
 ベ
 ベ
 ベ
 ベ
 ベ
 ベ
 ベ
 ベ
 ベ
 ベ
 ベ
 ベ
 ベ
 ベ
 ベ
 ベ
 ベ
 ベ
 ベ
 ベ
 ベ
 ベ
 ベ
 ベ
 ベ
 ベ
 ベ
 ベ
 ベ
 ベ
 ベ
 ベ
 ベ
 ベ
 ベ
 ベ
 ベ
 ベ
 ベ
 ベ
 ベ
 ベ
 ベ
 ベ
 ベ
 ベ
 ベ
 ベ
 ベ
 ベ
 ベ
 ベ
 ベ
 ベ
 ベ
 ベ
 ベ
 ベ
 ベ
 ベ
 ベ
 ベ
 ベ
 ベ
 ベ
 ベ
 ベ
 ベ
 ベ
 ベ
 ベ
 ベ
 ベ
 ベ
 ベ
 ベ
 ベ
 ベ
 ベ
 ベ
 ベ
 ベ
 ベ
 ベ
 ベ
 ベ
 ベ
 ベ
 ベ
 ベ
 ベ
 ベ
 ベ
 ベ
 ベ
 ベ
 ベ
 ベ
 ベ
 ベ
 ベ
 ベ
 ベ
 ベ
 ベ
 ベ
 ベ
 ベ
 ベ
 ベ
 ベ
 ベ
 ベ
 ベ
 ベ
 ベ
 ベ
 ベ
 ベ
 ベ
 ベ
 ベ
 ベ
 ベ
 ベ
 ベ
 ベ
 ベ
 ベ
 ベ
 ベ
 ベ
 ベ
 ベ
 ベ
 ベ
 ベ
 ベ
 ベ
 ベ
 ベ
 ベ
 ベ
 ベ
 ベ
 ベ
 ベ
 ベ
 ベ
 ベ
 ベ
 ベ
 ベ
 ベ
 ベ
 ベ
 ベ
 ベ
 ベ
 ベ
 ベ
 ベ
 ベ
 ベ
 ベ
 ベ
 ベ
 ベ
 ベ
 ベ
 ベ
 ベ
 ベ
 ベ
 ベ
 ベ
 ベ
 ベ
 ベ
 ベ
 ベ
 ベ
 ベ
 ベ
 ベ
 ベ
 ベ
 ベ
 ベ
 ベ
 ベ
 ベ
 ベ
 ベ
 ベ
 ベ
 ベ
 ベ
 ベ
 ベ
 ベ
 ベ
 ベ
 ベ
 ベ
 ベ
 ベ
 ベ
 ベ
 ベ
 ベ
 ベ
 ベ
 ベ
 ベ
 ベ
 ベ
 ベ
 ベ
 ベ
 ベ
 ベ
 ベ
 ベ
 ベ
 ベ
 ベ
 ベ
 ベ
 ベ
 ベ
 ベ
 ベ
 ベ
 ベ
 ベ
 ベ
 ベ
 ベ
 ベ
 ベ
 ベ
 ベ

※交付決定通知の発行には 少々お時間をいただきます (事務局確認作業のため)

#### <sup>13</sup>「no-reply@logoform.jp」 から交付決定通知発行 メールが届きます

※件名「【東京都】電子文書発行の お知らせ - 令和6年度介護サービス 事業所燃料費高騰緊急対策支援金(J グランツ用)~」

⇒ここからは交付申請書類 ダウンロード時(P18)と 同様の手順となります

# こちらで交付申請手続は完了となります ※実績報告依頼は3月上旬頃となりますので少々お待ちください